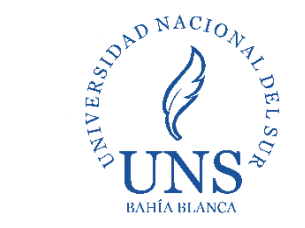

Biblioteca Central

#### 1- Diríjase a la plataforma Moodle: <u>https://moodle.uns.edu.ar/moodle</u> e ingrese su usuario y contraseña

| ■ MoodleUNS2020 Español - Internacional (es) *                                                                                                    | Usted no se ha identificado. (Acceder)                                                              |
|----------------------------------------------------------------------------------------------------|----------------------------------------------------------------------------------------------------|
| 2020                                                                                                    | ØUNS                                                                                                |
| <ul> <li>ATENCIÓN: Se informa que por causas de público conocimiento y para colaborar con los métodos preventivos de propagación del Coronavirus (COVID-19) las consultas sobre Moodle UNS deben realizarse únicamente via email a la siguiente cuenta de correo: moodle_uns@uns.edu.ar, conteniendo al menos los siguientes datos esenciales: <ul> <li>Nombre y Apellido</li> <li>DNI o CUIL</li> <li>Tipo de usuario (docente, alumno, no docente)</li> <li>Consulta o requerimiento</li> </ul> </li> <li>Bienvenidos al Campus Virtual UNS - 2020. En este campus se migraron y reiniciaron todos los cursos que fueron dictados durante el año 2019. Cada curso conserva el material publicado intacto pero sin datos de los alumnos matriculados al mismo. Los contenidos de cada curso deberán ser administrados y actualizados por los docentes responsables del mismo.</li> </ul> | Entrar<br>Nombre de usuario<br>Contraseña<br>Contraseña<br>Kacceder<br>Ha extraviado la contraceña? |

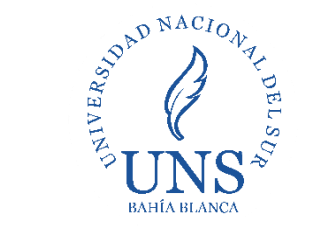

#### 2- En área personal, haga click en la opción de Colección eLibro Cátedra multidisciplinar

| ■ MoodleUNS2020 Españ           | iol - Internacional (es) 🔻                                                                                                    | A 9                                                             |
|---------------------------------|----------------------------------------------------------------------------------------------------|-----------------------------------------------------------------|
| Area personal                   |                                                                                                    | Personalizar esta página                                        |
| Inicio del sitio     Calendario | Biblioteca Central - Acceso a Libros Digitales                                                                                                    | Archivos privados                                               |
| Archivos privados               | Colección eLibro Cátedra Multidisciplinar<br>La Subsecretaría de DDHH de la UNS comunica:<br>Durante la cuarentena, la violencia virtual y familiar no para. El Comité<br>de Actuación del Protocolo de Violencia de Género y Discriminación<br>de la UNS sigue trabajando, ante cualquier situación, comunicate con<br>nosotras. Llamá al 2916457946 o escribí a<br><b>protocoloviolencia@uns.edu.ar</b> | No hay archivos disponibles<br>Gestionar archivos privados      |
|                                 |                                                                                                    | Insignias recientes<br>No tiene insignias que mostrar           |
|                                 |                                                                                                    | Eventos próximos<br>No hay eventos próximos<br>Ir al calendario |
|                                 | Vista general de curso                                                                                                    | Calendario                                                      |

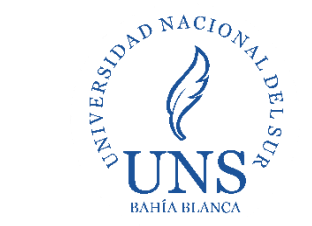

Biblioteca Central

#### 3- Accederá al menú general de la colección de elibro. Click en Registrarse

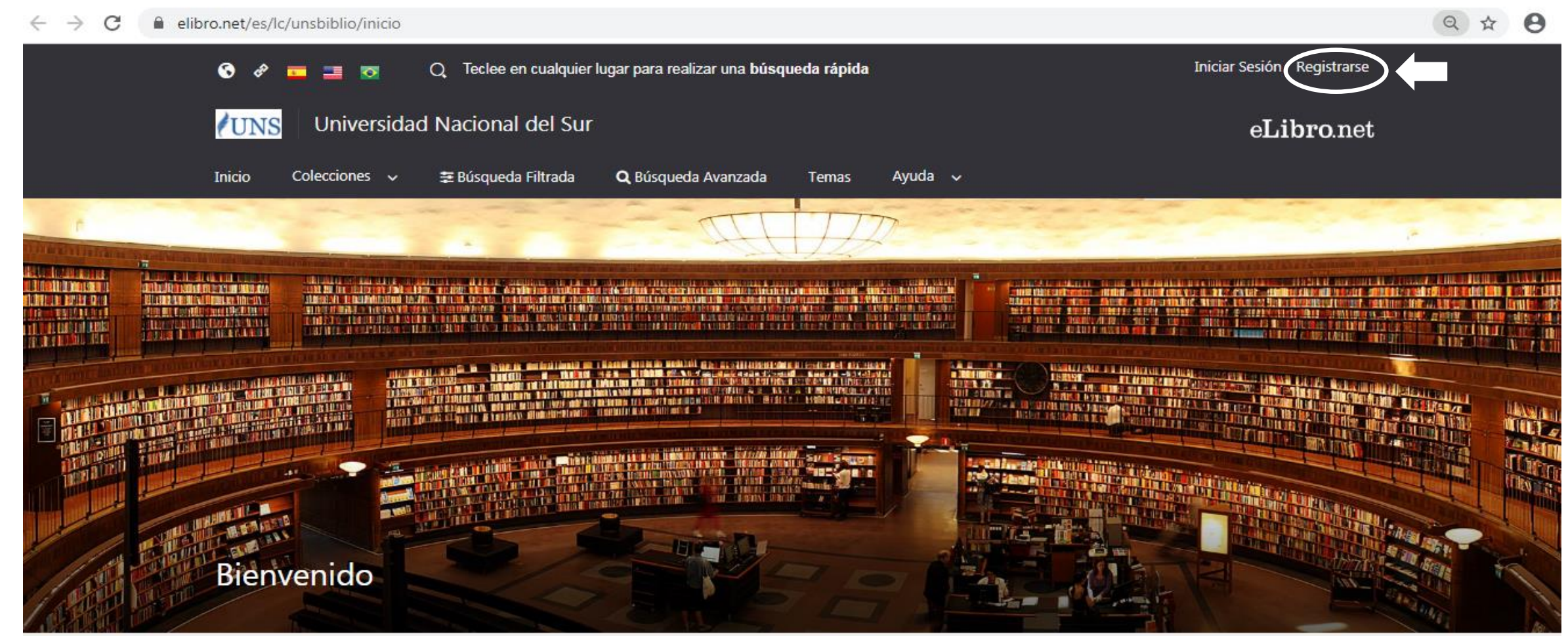

Contacto: E-mail: bc@uns.edu.ar Web/Chat: http://bc.uns.edu.ar

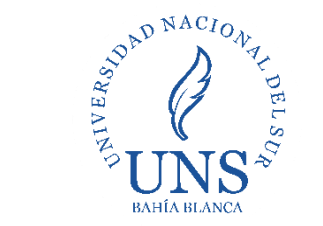

Biblioteca Central

4- Ingrese sus datos para generarse una cuenta personalizada: correo electrónico, nombre y apellido y contraseña

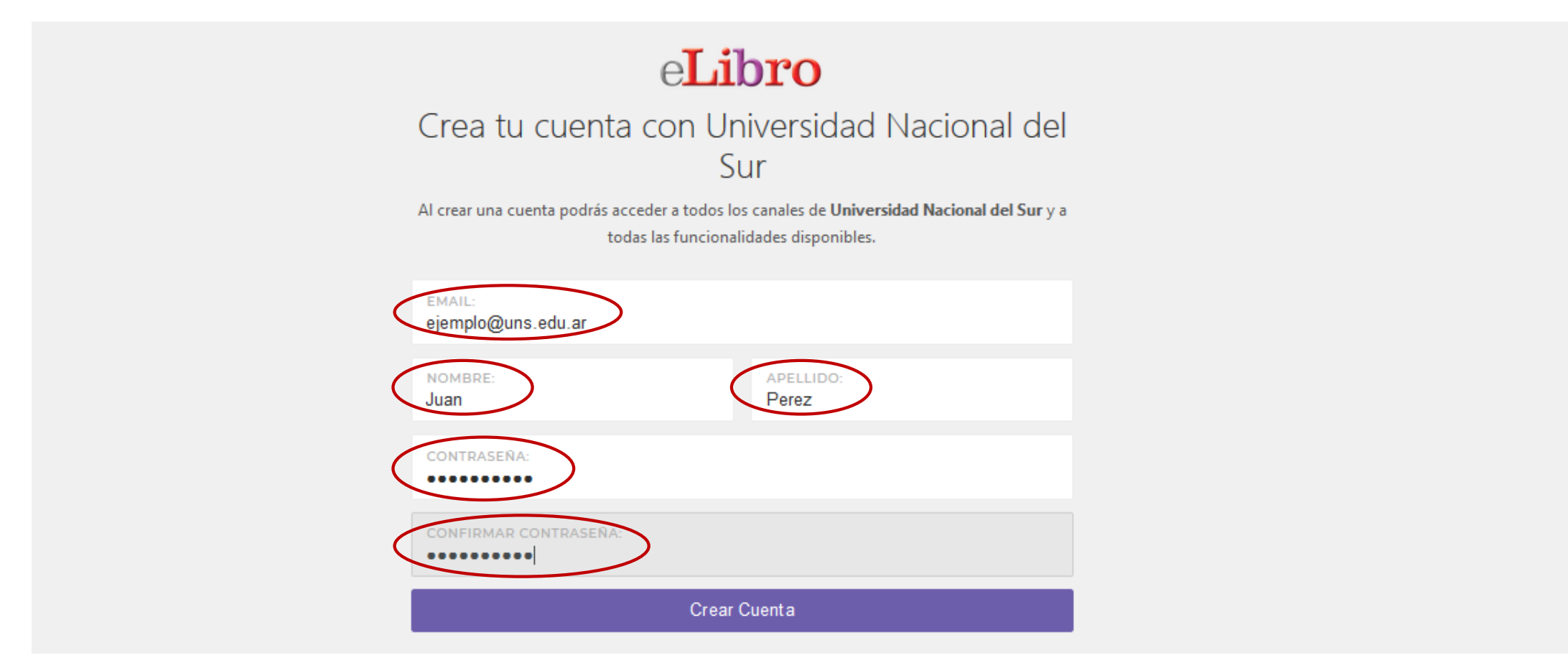

5- Haga click en Crear Cuenta

Contacto: E-mail: <u>bc@uns.edu.ar</u> Web/Chat: <u>http://bc.uns.edu.ar</u>

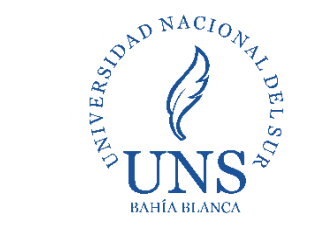

Biblioteca Central

6-Se presentará la siguiente pantalla con su estado, opciones de personalización y búsquedas

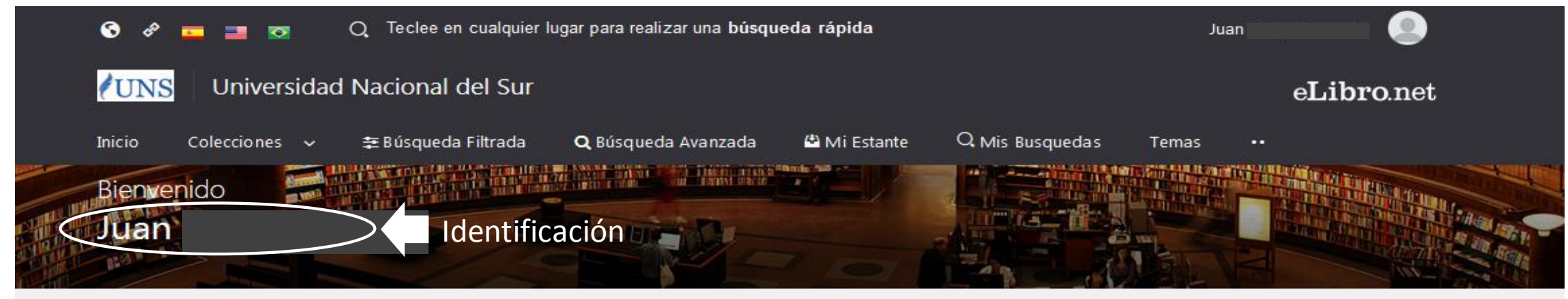

Colección

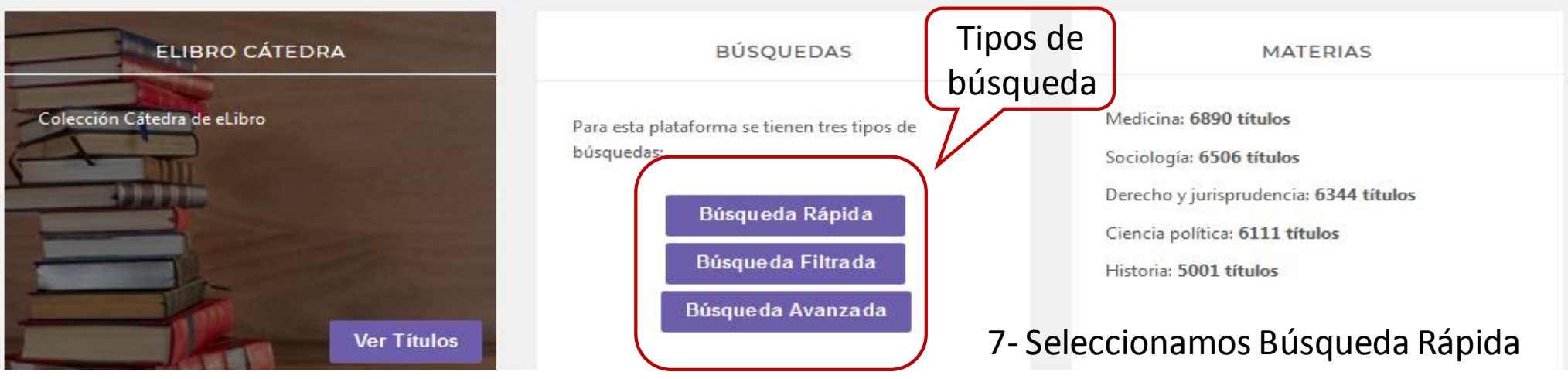

Contacto: E-mail: bc@uns.edu.ar Web/Chat: http://bc.uns.edu.ar

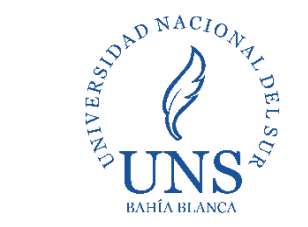

Biblioteca Central

8- En el buscador escriba palabras claves que permitan agilizar la búsqueda, en este caso: Química de Chang, la 10ma edición

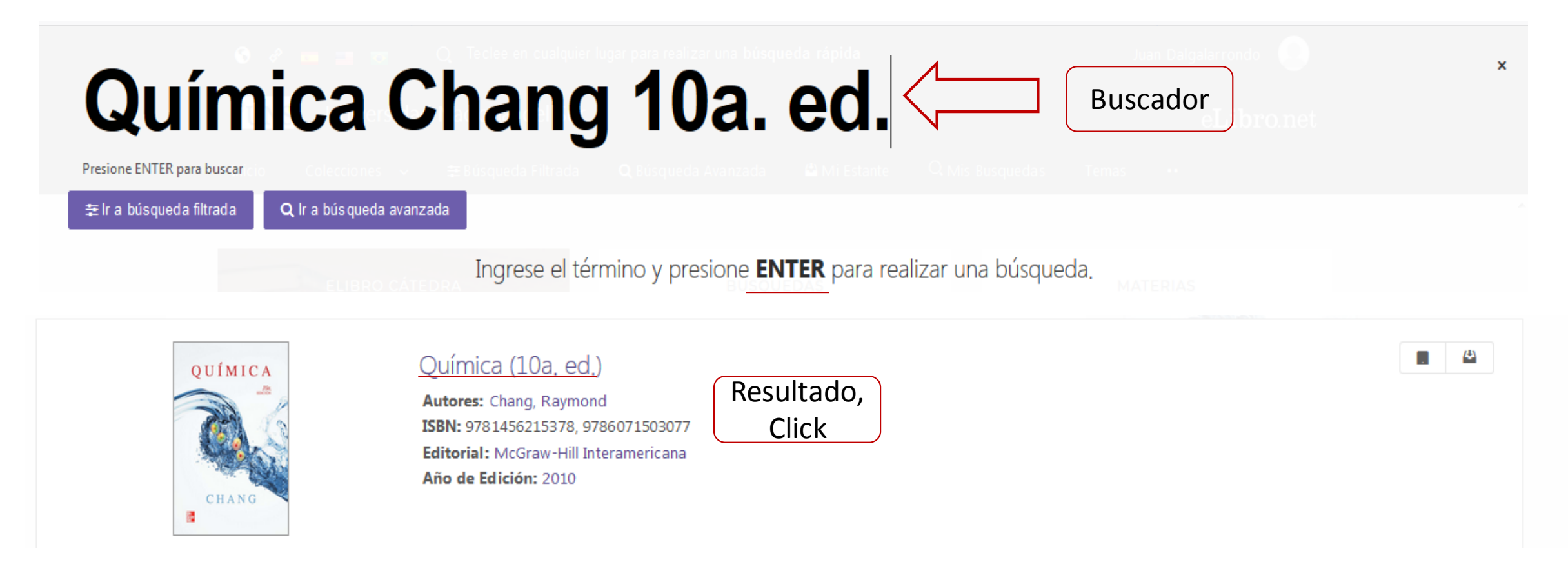

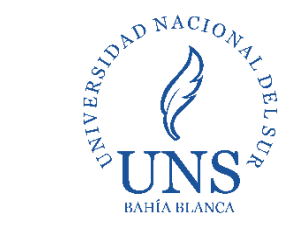

Biblioteca Central

9- Una vez seleccionado el libro, se presentan los datos básicos del libro y opciones multimedia

|                               | Química (10a. ed.)                                    |                                 |                                         |         | QUÍMICA                |
|-------------------------------|-------------------------------------------------------|---------------------------------|-----------------------------------------|---------|------------------------|
| Opciones de<br>disponibilidad | Osponionidad<br>1.173 páginas<br>visibles del título. |                                 | 😫 0 páginas) para impresión del título. |         |                        |
|                               | 🕩 0 páginas) para copiar/pegar del título.            |                                 | Disponible el audio para este título.   |         |                        |
|                               | Tipo de acceso                                        |                                 |                                         |         | CHANG Opciones         |
|                               | Este t                                                | ítulo tiene acceso multiusuario |                                         |         | multimedia             |
| ]                             | Información B                                         | ibliográfica                    |                                         |         | Leer en línea          |
| Datos                         | AUTOR:                                                | Chang, Raymond                  | EDICIÓN:                                |         | JJ Obtener cita        |
| del libro                     | ISBN:                                                 | 9781456215378, 9786071503077    | VOLUMEN:                                | 0       | 🕰 Agregar a Estantería |
|                               | PRINT ISBN:                                           | 9786071503077                   | IDIOMA:                                 | Spanish | 🛃 Descargar            |

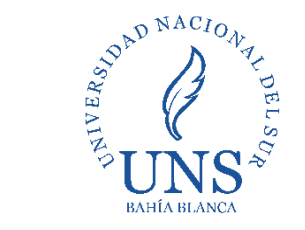

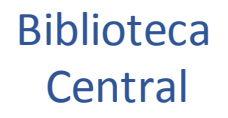

10- Detalle de las opciones

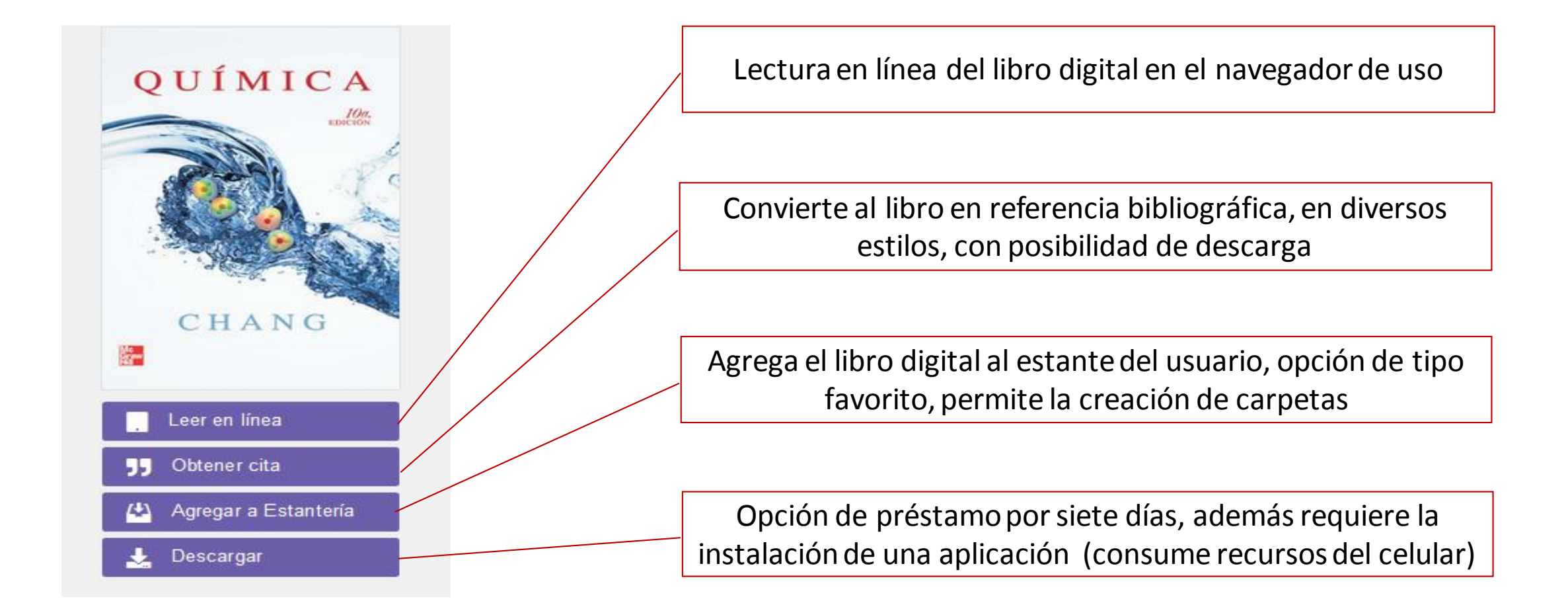